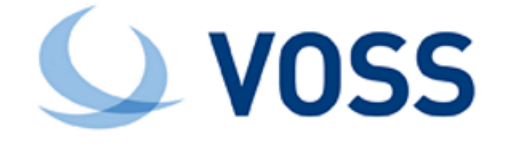

# VOSS-4-UC Microsoft Configuration Guide

Release 19.3.4

Jun 07, 2021

### Legal Information

Please take careful note of the following legal notices:

- Copyright © 2021 VisionOSS Limited. All rights reserved.
- VOSS, VisionOSS and VOSS-4-UC are trademarks of VisionOSS Limited.
- No part of this document may be reproduced or transmitted in any form without the prior written permission of VOSS.
- VOSS does not guarantee that this document is technically correct, complete, or that the product is free from
  minor flaws. VOSS endeavors to ensure that the information contained in this document is correct, whilst every
  effort is made to ensure the accuracy of such information, VOSS accepts no liability for any loss (however caused)
  sustained as a result of any error or omission in the same.
- This document is used entirely at the users own risk. VOSS cannot be held responsible or liable for any damage to property, loss of income, and or business disruption arising from the use of this document.
- The product capabilities described in this document and the actual capabilities of the product provided by VOSS are subject to change without notice.
- VOSS reserves the right to publish corrections to this document whenever VOSS deems it necessary.
- The terms Cisco, Movius, MeetingPlace, Netwise and all other vendor/product names mentioned in this document
  are registered trademarks and belong to their respective owners. VOSS does not own, nor is related to, these
  products and vendors. These terms have been included to showcase the potential of the VOSS solution and to
  simplify the deployment of these products with VOSS should you select to utilize them.

### Security Information

This product may contain cryptographic features that may be subject to state and local country laws that govern the import, export, transfer and use of such features. The provision of this software does not imply that third-party authorization to import, export, distribute or use encryption in your particular region has been obtained. By using this product, you agree to comply with all applicable laws and regulations within your region of operation. If you require further assistance, please contact your dedicated VOSS support person.

# Contents

| 1 | Depl | oyment Topology Options                        | 1  |
|---|------|------------------------------------------------|----|
|   | 1.1  | VOSS-4-UC PowerShell Proxy Configuration       | 1  |
|   | 1.2  | Domain Service Accounts                        | 2  |
|   | 1.3  | Required Management Software and Prerequisites | 3  |
| 2 | Step | -by-Step Walk-Through                          | 7  |
|   | 2.1  | Walk-Through Overview                          | 7  |
|   | 2.2  | Lab Topology                                   | 7  |
|   | 2.3  | PowerShell Proxies                             | 7  |
|   | 2.4  | PowerShell Proxy for On-Premises Applications  | 8  |
|   | 2.5  | PowerShell Proxy for Online Applications       | 16 |
|   | 2.6  | Domain Service Account                         | 18 |
|   | 2.7  | Example: Provision VOSS-4-UC                   | 30 |

# 1 Deployment Topology Options

# 1.1. VOSS-4-UC PowerShell Proxy Configuration

VOSS-4-UC utilizes the Web Services-Management protocol (WSMan) to create the PowerShell sessions used to manage Microsoft UC applications. On Windows computers, WSMan is implemented by the Windows Remote Management (WinRM) service.

This section defines how to configure WinRM on a PS Proxy.

### 1.1.1. Domain Membership

All PS Proxy computers must be joined to the Active Directory domain under VOSS-4-UC management.

### 1.1.2. Enable PowerShell Remoting

PowerShell Remoting must be enabled on any computer with the PS Proxy role.

Starting with Windows Server 2012, all server versions of Windows have PowerShell remoting enabled by default.

On older versions of Windows Server, and on Windows client machines, you must enable PowerShell remoting manually. To do this, issue the following command from an elevated PowerShell prompt:

### Enable-PsRemoting

### 1.1.3. Remote Management Service Account

Clients, including VOSS-4-UC, that connect to the WinRM service must provide credentials for an account with the characteristics listed below.

Remote Management Service Account

| Account Type           | Local Computer Account (Note: Not a domain account) |
|------------------------|-----------------------------------------------------|
| Local Group membership | Administrators<br>Remote Management Users           |

### 1.1.4. WinRM Configuration

Configure WinRM with the appropriate settings for VOSS-4-UC by issuing the following commands from an elevated PowerShell session:

Enable-WSManCredSSP -Role Server -Force

Enable-WSManCredSSP -Role Client -DelegateComputer \* -Force

Set-Item WSMan:\localhost\Service\AllowUnencrypted \$true

Set-Item WSMan:\localhostServiceAuth\Basic \$true

Set-Item WSMan:\localhost\Client\AllowUnencrypted \$true

Set-Item WSMan:\localhost\Client\Auth\Basic \$true

Set-Item WSMan:\localhost\Client\TrustedHosts "localhost" -force

### 1.1.5. Firewall Settings

Any firewalls between VOSS-4-UC and the computer hosting the WinRM service, including Windows Firewall on that computer, must permit the connections listed in the table below.

Note: These firewall exceptions are automatically created by the Enable-PSRemoting cmdlet.

WinRM Firewall Settings

| Service           | Protocol | Port |
|-------------------|----------|------|
| WinRM 2.0 (HTTP)  | TCP      | 5985 |
| WinRM 2.0 (HTTPS) | TCP      | 5986 |

### 1.1.6. Software Prerequisites

To manage a UC application such as Skype for Business Server, the management software specific to that application must be installed on the PowerShell Proxy. For example, to manage Skype for Business Server, the Skype for Business Server Administrative Tools must be installed on the PS Proxy.

Refer to Required Management Software and Prerequisites for details.

## 1.2. Domain Service Accounts

A domain account with the appropriate privileges is required for each of the applications managed by VOSS-4-UC: Active Directory, Skype for Business Server, Exchange Server, Skype for Business Online / Teams, and Exchange Online. You may use the same domain account for all of these applications, or you may create a separate account for each. The choice will depend on your organization's security requirements.

The minimum privileges required to manage each application are listed in the table below.

**Important:** In addition, any domain service account used by VOSS-4-UC to manage a UC application must be a member of the local Remote Management Users security group on the PowerShell Proxy.

Minimum Privileges by UC Application

| UC Application                                  | Service Account Minimum Required Privileges                                                                                                    |
|-------------------------------------------------|----------------------------------------------------------------------------------------------------|
| Active Directory                                | AD (general <sup>1</sup> ): Read<br>AD (managed OU <sup>2</sup> ): Read + Write                                                                                                    |
| Skype for Business Server                       | Security group membership:<br>• RTCUniversalServerAdmins                                                                                                    |
| Exchange Server                                 | Security group membership:<br>• Recipient Management<br>• UM Management                                                                                                    |
| Microsoft Online /<br>Skype for Business Online | Office 365 admin role:<br>• Skype for Business administrator                                                                                                    |
| Exchange Online                                 | Create a custom role group with the following assigned roles:<br>• Address Lists<br>• Mail Recipient Creation<br>• Mail Recipients<br>• Mailbox Import Export<br>• Migration<br>• Move Mailboxes<br>• Reset Password<br>• SendMailApplication<br>• UM Mailboxes |

# **1.3.** Required Management Software and Prerequisites

Download links and installation directions are listed below. *Management Software Requirements by UC Application* summarizes the required software and prerequisites.

Be sure to install all available critical and security Microsoft Windows updates before attempting to install the management software or prerequisites.

### 1.3.1. Active Directory

Management of Active Directory requires that the ActiveDirectory Powershell module be installed on any PS Proxy used for this purpose. If the PS Proxy is running a server version of Windows you can install this module by running the following cmdlet from an elevated PowerShell session:

<sup>&</sup>lt;sup>1</sup> As an Authenticated User, the service account should already have read access to Active Directory.

<sup>&</sup>lt;sup>2</sup> Read and write permissions are required for the parent OU containing the user and contact objects managed by VOSS-4-UC. Be sure to apply those permissions to the parent OU and all descendant objects.

#### Add-WindowsFeature RSAT-ADDS

If the PS Proxy is running on a client version of Windows (Windows 7 Professional through Windows 10 Professional), download and install the appropriate version of Remote Server Administration Tools. Select the applicable version from the links on this page:

https://support.microsoft.com/en-us/help/2693643/remote-server-administration-tools-rsat-for-windows-operating-systems

### 1.3.2. Skype for Business Server

Skype for Business Server is managed with the Skype for Business Administrative Tools. Install those tools on the PS Proxy from the Skype for Business Server installation media.

### 1.3.3. Exchange Server

There are no specific software requirements for managing Exchange Server.

### 1.3.4. Office 365

Management of Office 365 requires the following software, which you should install in the order listed:

· Online Services Sign-in Assistant

Download and install the .msi from this link:

https://download.microsoft.com/download/5/0/1/5017D39B-8E29-48C8-91A8-8D0E4968E6D4/en/msoidcli\_64.msi

• Windows Management Framework 5.1

If your PS Proxy is running Windows Server 2016 or later, or Windows 10 Professional or later, then you already have WMF 5.1 and can skip this step.

For older Windows versions download the appropriate version of WMF 5.1 from the link below, then install it:

https://docs.microsoft.com/en-us/powershell/wmf/5.1/install-configure

Azure Active Directory Module for Windows PowerShell

Once WMF 5.1 has been installed, you can download and install this module directly from an elevated PowerShell session:

#### Install-Module AzureAD

### 1.3.5. Skype for Business Online

The Skype for Business Online, Windows PowerShell Module is used for managing Skype for Business Online. This module has several prerequisites, which must be installed in the order listed below:

Office 365 Management

The Skype for Business Online, Windows PowerShell Module requires the Office 365 tools listed above, under *Office 365*, to be installed on the same PS Proxy. Install the Online Services Sign-in Assistant, WMF 5.1, and Azure Active Directory Module for Windows PowerShell before proceeding.

#### • KB2919442

Download and run the installer, which can be found here:

https://www.microsoft.com/en-us/download/details.aspx?id=42153

• KB2919355

Download the package found at this link:

https://www.microsoft.com/en-us/download/details.aspx?id=42335

This package contains multiple updates. Of those, the only update required for the Skype for Business Online PowerShell module is KB2919355 itself.

Restart the computer after installing KB2919355 and before proceeding with the next prerequisite.

| Choose the download you want |          | $\otimes$                       |
|------------------------------|----------|---------------------------------|
| File Name                    | Size     |                                 |
| clearcompressionflag.exe     | 38 KB    | Download Summary:<br>KBMBGB     |
| Windows8.1-KB2919355-x64.msu | 690.8 MB | 1. Windows8.1-KB2919355-x64.msu |
| Windows8.1-KB2932046-x64.msu | 48.0 MB  |                                 |
| Windows8.1-KB2934018-x64.msu | 126.4 MB |                                 |
| Windows8.1-KB2937592-x64.msu | 303 KB   |                                 |
| Windows8.1-KB2938439-x64.msu | 19.6 MB  | Total Size: 690.8 MB            |
|                              |          | Next                            |

#### · .NET Framework 4.7

Download and install the package:

https://www.microsoft.com/en-us/download/details.aspx?id=55170

Once the prerequisites are installed you can install the Skype for Business Online, PowerShell Module. You can find the installer at the link below:

https://www.microsoft.com/en-us/download/details.aspx?id=39366

### 1.3.6. Exchange Online

There is no specific management software required to manage Exchange Online.

The table below identifies the management software that must be installed on the PowerShell Proxy to support management of each of the UC Applications.

| UC Application            | Management Software Required                                                                                                    |
|---------------------------|----------------------------------------------------------------------------------------------------|
| Active Directory          | ActiveDirectory PowerShell module                                                                                                    |
| Skype for Business Server | Skype for Business Administrative Tools                                                                                                    |
| Exchange Server           | No Exchange Server-specific management software required                                                                                                    |
| Office 365                | <ul> <li>Online Services Sign-in Assistant</li> <li>Windows Management Framework 5.1</li> <li>Azure Active Directory Module for Windows PowerShell</li> </ul> |
| Skype for Business Online | <ul> <li>KB2919442</li> <li>KB2919355</li> <li>.NET Framework 4.7</li> <li>Skype for Business Online, Windows PowerShell Module</li> </ul>                    |
| Exchange Online           | No Exchange Online-specific management software required                                                                                                    |

Management Software Requirements by UC Application

# 2 Step-by-Step Walk-Through

# 2.1. Walk-Through Overview

In this section we will walk through setting up a Microsoft domain for management by VOSS-4-UC, using a lab environment for demonstration purposes. As this is a lab setup, we will be taking a couple of shortcuts that are not recommended for a production environment. Those shortcuts will be highlighted where appropriate, and best practices will be noted.

Once the domain setup is complete we will configure VOSS-4-UC to communicate with the domain.

# 2.2. Lab Topology

The lab used in this example is a hybrid environment: it includes both an on-premises deployment and an Office 365 tenant. The on-premises domain is the fictitious flexcorp.com, and in addition to Active Directory this deployment includes Skype for Business Server and Exchange Server.

When selecting a vanity domain name for our Office 365 tenant we had to use a domain that we actually owned. Thus, our end users' email addresses and SIP addresses use the domain <code>vosslab.net</code>.

It is not necessary to reveal the underlying topology - Exchange Server addresses, Skype for Business front end pools, and so on. As you will see, all that VOSS-4-UC requires is the addresses of the PowerShell proxies that it will use to communicate with the UC applications.

## 2.3. PowerShell Proxies

For this example we will configure two PowerShell proxies. One of these will be used to for the connections on the on-premises components - Active Directory, Skype for Business Server, and Exchange Server. We will use the other proxy to connect with the applications hosted in Office 365: Skype for Business Online and Exchange Online.

The decision to use two proxies rather than one - or five, or some other number in between - was somewhat arbitrary in this case; we chose two proxies mainly to demonstrate both how to divide the proxy duties between hosts, and how to combine multiple applications into a single proxy. We will install two new servers for this purpose, and we'll call them psproxy01 and psproxy02, with the respective IP addresses of 10.5.25.240 and 10.5.25.241. After installing Windows Server 2012 R2 on both machines, we join them to the flexcorp.com domain. We can now start configuring them.

# 2.4. PowerShell Proxy for On-Premises Applications

### 2.4.1. Enable PS Remoting

We'll start with the PS Proxy for the on-premises components, pxproxy01. The first task is to enable PowerShell Remoting. Since this is a Windows Server installation, PowerShell Remoting should already be enabled. Let's confirm that:

1. Open an elevated PowerShell session by right-clicking on the PowerShell icon in the task bar and choosing **Run as Administrator**.

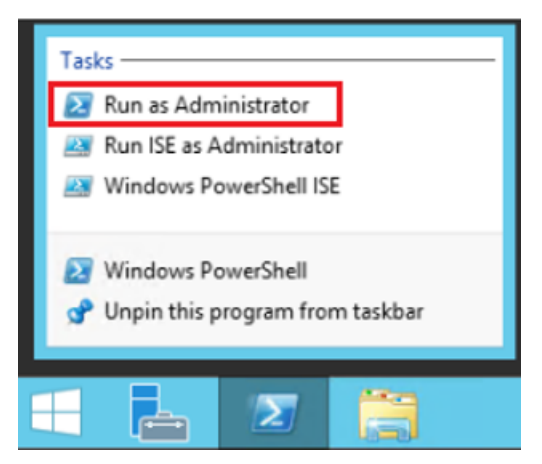

 Run the cmdlet New-PSSession with no arguments. If PowerShell Remoting is enabled the cmdlet should return information about the new session. (If we were running a client version of Windows, such as Windows 10 Professional Edition, PowerShell Remoting would not be enabled by default. We would have to manually enable it with the Enable-PsRemoting cmdlet.)

Do not close the PowerShell window - we will use it again in a later step.

|                                      | Administrator: Windows PowerShell                                                    |              |                      |              |  |  |  |
|--------------------------------------|--------------------------------------------------------------------------------------|--------------|----------------------|--------------|--|--|--|
| Windows PowerShe<br>Copyright (C) 20 | Windows PowerShell<br>Copyright (C) 2013 Microsoft Corporation. All rights reserved. |              |                      |              |  |  |  |
| PS C:\Users\admi                     | nistrator.FLEXCORP                                                                   | > New-PSSess | ion                  |              |  |  |  |
| Id Name                              | ComputerName                                                                         | State        | ConfigurationName    | Availability |  |  |  |
| 1 Session1                           | localhost                                                                            | Opened       | Microsoft.PowerShell | Available    |  |  |  |
| PS C:\Users\admi                     | nistrator.FLEXCORP                                                                   | > _          |                      |              |  |  |  |

### 2.4.2. Create Remote Management Service Account

Next, we'll create the Remote Management Service Account and assign it to the correct security groups.

This is a local account on psproxy01, and we'll call it WSMan-svc.

- 1. Launch the Local Users and Groups console.
- 2. Right-click on the Start icon and choose Run to open the Run dialog.

3. Type lusrmgr.msc in the Open field and click OK.

|       | Run ×                                                                                                    |  |  |  |
|-------|----------------------------------------------------------------------------------------------------|--|--|--|
|       | Type the name of a program, folder, document, or Internet<br>resource, and Windows will open it for you. |  |  |  |
| Open: | lusrmgr.msc v                                                                                            |  |  |  |
|       | This task will be created with administrative privileges.                                                |  |  |  |
|       | OK Cancel Browse                                                                                         |  |  |  |

4. Right-click Users under Local Users and Groups (Local) and choose New User... to open the New User dialog.

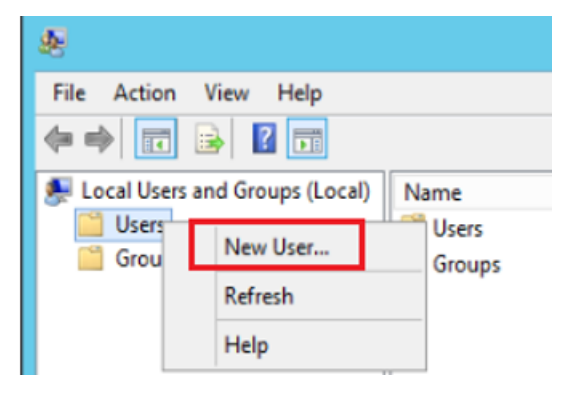

- 5. On the **New User** dialog:
  - a. Enter the User name and Password.
  - b. Clear the User must change password at next logon check box.
  - c. Leave the Account is disabled check box cleared.
  - d. Select or clear the **User cannot change password** and **Password never expires** check boxes according to your organization's security policies.

**Note:** If you have to change the password, then you will also have to update VOSS-4-UC with the new password at the same time.

- e. Optionally enter a Full name and Description.
- f. Click Create and then Close to open the Local Users and Groups (Local) window.

|                                 | New User ? X                      |   |  |  |
|---------------------------------|-----------------------------------|---|--|--|
| User name:                      | WSMan-svc                         | ] |  |  |
| Full name:                      |                                   | ] |  |  |
| Description:                    | Remote management service account | ] |  |  |
|                                 |                                   | - |  |  |
| Password:                       | •••••                             |   |  |  |
| Confirm passwor                 | d: ••••••                         |   |  |  |
| User must ch                    | lange password at next logon      |   |  |  |
| User cannot                     | change password                   |   |  |  |
| <ul> <li>Password ne</li> </ul> | ver expires                       |   |  |  |
| Account is disabled             |                                   |   |  |  |
|                                 |                                   |   |  |  |
|                                 |                                   |   |  |  |
| Help                            | Create Close                      |   |  |  |

6. Choose **Users** from the navigation pane, then double-click the user you just created to open the **Properties** dialog for that user.

| <b>4</b>                       | I                          | usrmgr - [Local Users a | nd Groups (Local)\Users]            |
|--------------------------------|----------------------------|-------------------------|-------------------------------------|
| File Action View Help          |                            |                         |                                     |
| (= =) 🖄 📰 🗶 🗐 🛃                | ? 🗊                        |                         |                                     |
| Local Users and Groups (Local) | Name                       | Full Name               | Description                         |
| 🔛 Users                        | Mathematical Administrator |                         | Built-in account for administering  |
| 🛗 Groups                       | 🜆 Guest                    |                         | Built-in account for guest access t |
|                                | 🐖 WSMan-svc                | WSMan-svc               | Remote management service acc       |
|                                |                            |                         |                                     |

- 7. Choose the **Member Of** tab and click **Add...** to open the **Select Groups** dialog.
- 8. Type administrators; remote management users in the Enter the object names to select text box.
- 9. Click OK twice.

| WSM                                                                    | an-svc Pro  | perties          | ?      | x                     |
|------------------------------------------------------------------------|-------------|------------------|--------|-----------------------|
| Remote control Rem                                                     | ote Desktop | Services Profile |        | ial-in                |
| General Member Or                                                      | Profile     | Environmen       | t   Se | ssions                |
| Member of:                                                             |             |                  |        | _                     |
| A Users                                                                |             |                  |        |                       |
|                                                                        | Select (    | Groups           |        |                       |
| Select this object type:<br>Groups<br>From this location:<br>PSPROXY02 |             |                  |        | Object Ty<br>Location |
| Enter the object names to select                                       | (examples): |                  |        |                       |
| administrators; remote managem                                         | ent users   |                  |        | Check N               |
| Advanced                                                               |             |                  | ОК     | Can                   |

### 2.4.3. Configure WinRM Service

Now we'll configure the WinRM service. We will use the elevated PowerShell session we used earlier. (If you have closed it, just open another one by right-clicking the **PowerShell** task bar icon and choosing **Run as Administrator**.) In this PowerShell session run the following cmdlets exactly as shown under *WinRM Configuration*.

| PS C:\Users\                                                                                      | administrator.FLEXCORP> Enable-WSManCredSSP -Role Server -Force                                                                                                    |
|---------------------------------------------------------------------------------------------------|----------------------------------------------------------------------------------------------------|
| cfg                                                                                               | : http://schemas.microsoft.com/wbem/wsman/1/config/service/auth                                                                                                    |
| lang                                                                                              | : en-US                                                                                                    |
| Basic                                                                                             | : false                                                                                                    |
| Kerberos                                                                                          | : true                                                                                                    |
| Negotiate                                                                                         | : true                                                                                                    |
| Certificate                                                                                       | : false                                                                                                    |
| CredSSP                                                                                           | : true                                                                                                    |
| CbtHardening                                                                                      | pLevel : Relaxed                                                                                                    |
| PS C:\Users\<br>cfg<br>lang<br>Basic<br>Digest<br>Kerberos<br>Negotiate<br>Certificate<br>CredSSP | administrator.FLEXCORP> Enable-WSManCredSSP -Role Client -DelegateComputer * -Force<br>: http://schemas.microsoft.com/wbem/wsman/1/config/client/auth<br>: en-US<br>: true<br>: true<br>: true<br>: true<br>: true<br>: true<br>: true |
| PS C:\Users\                                                                                      | administrator.FLEXCORP> Set-Item WSMan:\localhost\Service\AllowUnencrypted \$true                                                                                                    |
| PS C:\Users\                                                                                      | administrator.FLEXCORP> Set-Item WSMan:\localhost\Service\Auth\Basic \$true                                                                                                    |
| PS C:\Users\                                                                                      | administrator.FLEXCORP> Set-Item WSMan:\localhost\Client\AllowUnencrypted \$true                                                                                                    |
| PS C:\Users\                                                                                      | administrator.FLEXCORP> Set-Item WSMan:\localhost\Client\Auth\Basic \$true                                                                                                    |
| PS C:\Users\                                                                                      | administrator.FLEXCORP> Set-Item WSMan:\localhost\Client\Auth\Basic \$true                                                                                                    |
| PS C:\Users\                                                                                      | administrator.FLEXCORP> Set-Item WSMan:\localhost\Client\Auth\Basic \$true                                                                                                    |
| PS C:\Users\                                                                                      | administrator.FLEXCORP> Set-Item WSMan:\localhost\Client\TrustedHosts "localhost" -force                                                                                                    |

As noted above, we do not need to do anything to configure firewall exceptions as those are configured automatically by the **Enable-PsRemoting** cmdlet. So the next step is to install the software prerequisites.

### 2.4.4. Install Remote Server Administration Tools

We are configuring this machine to proxy PowerShell sessions to the on-premises environment - specifically Active Directory, Skype for Business Server, and Exchange Server. Of those three, there are specific software requirements for the first two.

For Active Directory we need the Remote Server Administration Tools. This feature is already installed on Windows Server editions, and simply needs to be enabled. Do this by running the cmdlet **Add-WindowsFeature RSAT-ADDS**. Note that if this were a client version of Windows we would have had to download and install Remote Server Administration Tools.

See Software Prerequisites for details on where to find the download.

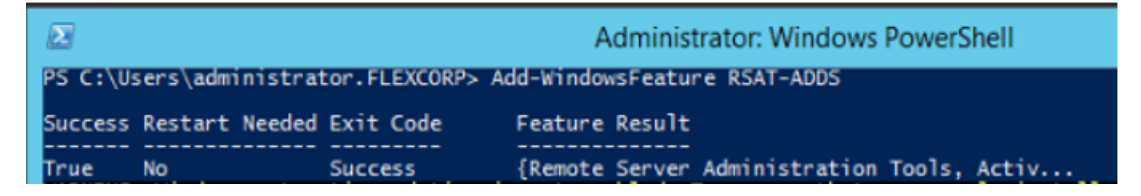

### 2.4.5. Install Skype for Business Administrative Tools

Next, we need the Skype for Business Administrative Tools. For that we will need the Skype for Business Server installation media corresponding to your Skype for Business Server deployment. In this sample lab

we have this mounted on drive D:.

- 1. From Windows Explorer navigate to **This PC** and double-click the icon for your DVD drive (or navigate to the folder containing the Skype for Business Server ISO image and double-click that icon). If the Skype for Business Server installer does not start automatically, navigate to the Setup\amd64 directory and double-click Setup.exe. The installer launches.
- 2. Choose Connect to the internet to check for updates radio button and click Install.

| Skype for Business Server 20                                                                                                    | 15                        | x   |
|----------------------------------------------------------------------------------------------------|---------------------------|-----|
| S Skype for Business                                                                                                    | Server                    |     |
| To install Skype for Business Server 2015, Core Components and<br>click Install                                                                            | start the Deployment Wiza | rd, |
| Check for Updates?                                                                                                    |                           |     |
| Onnect to the internet to check for updates                                                                                                    |                           |     |
| <ul> <li>Don't check for updates right now</li> </ul>                                                                                                    |                           |     |
| Specify the location for the installation files. Any additional Skype<br>components that you install will also go to this folder<br>Installation Location: | e for Business Server     |     |
| C:\Program Files\Skype for Business Server 2015                                                                                                    | Brows                     | :e  |
| Help                                                                                                    | Install Cano              | el  |

3. Accept the license agreement and click **OK**.

| <u>a</u>                                            | End User License Agreement                                                                                                    | x |
|-----------------------------------------------------|----------------------------------------------------------------------------------------------------|---|
|                                                     | License Agreement                                                                                                    |   |
| Please read                                         | d the following license terms carefully                                                                                                    |   |
| MICROS                                              | OFT SOFTWARE LICENSE TERMS                                                                                                    | ^ |
| SKYPE F                                             | OR BUSINESS SERVER 2015 STANDARD AND ENTERPRISE EDITIONS<br>R RESALE)                                                                                                    |   |
| If you lice<br>MSDN Pro<br>applicable<br>acquired a | nsed Skype for Business Server 2015 through Microsoft's Volume Licensing or<br>ograms, your use of this software is subject to the terms and conditions of the<br>Program agreements. You may not use this software if you have not validly<br>a license for the software from Microsoft or its licensed distributors. |   |
| These lice<br>where yo                              | ense terms are an agreement between Microsoft Corporation (or based on<br>u live, one of its affiliates) and you. Please read them. They apply to the                                                                                                    | ~ |
| 🗹 l accep                                           | ot the terms in the license agreement                                                                                                    |   |
|                                                     | OK Cancel                                                                                                    |   |

4. After updates have been downloaded and extracted, click Next.

| 5                  | Skype for Business Server 2015          | x     |
|--------------------|-----------------------------------------|-------|
|                    | Skype for Business Server               |       |
| ✔ Downloading      | Windows Updates                         |       |
| Extracting updates | s complete. Setup is ready to continue. |       |
|                    | Next                                    | ancel |

5. After the core components are installed, the Skype for Business Server 2015 Deployment Wizard launches. On the Welcome to Skype for Business Server 2015 Deployment screen choose Install Administrative Tools.

Install Administrative Tools Installs the Administrative Tools to the current system. Your deployment requires at least one installation of the Topology Builder.

6. Click Next on the Install Administrative Tools dialog.

| ត                        | Install Administrative Tools                                                                                        | x  |
|--------------------------|----------------------------------------------------------------------------------------------------|----|
| S                        | Install Administrative Tools                                                                                        |    |
| Installs ti<br>of the To | ne Administrative Tools to the current system. Your deployment requires at least one installatio<br>pology Builder. | 'n |
| Help                     | Back Next Cancel                                                                                                    |    |

7. Click **Finish**, and then click **Exit**. The administrative tools are now installed.

| ត                                                                                                    | Install Administrative Tools                                                                                                    | x       |
|----------------------------------------------------------------------------------------------------|----------------------------------------------------------------------------------------------------|---------|
| S                                                                                                    | Executing Commands                                                                                                    |         |
| Checkin<br>Installin<br>Installin<br>Installin<br>BOOT=<br>Patchin<br>Installin<br>INSTAL<br>No data<br>No role | ng prerequisite VCredistprerequisite satisfied.<br>ng sqlncli.msi( REBOOT=ReallySuppress IACCEPTSQLNCLILICENSETERMS=YES)success<br>ng SQLSysClrTypes.msi( REBOOT=ReallySuppress )success<br>ng SharedManagementObjects.msi( REBOOT=ReallySuppress )success<br>ng Setup\UcmaRuntime.msi( REBOOT=ReallySuppress EXCLUDETRACING=1<br>:1)success<br>ng UcmaRuntime.msisuccess<br>ng AdminTools.msi(ADDLOCAL=Feature_AdminTools REBOOT=ReallySuppress<br>LDIR="C:\Program Files\Skype for Business Server 2015\")success<br>abases discovered, skipping Install-CsDatabase<br>es discovered, skipping Enable-CsComputer | < III > |
| Task stat                                                                                                    | tus: Completed.                                                                                                    |         |
| Bootstra                                                                                                    | p admin tools View L                                                                                                    | og      |
| Help                                                                                                    | Back Finish Cance                                                                                                    | el      |

# 2.5. PowerShell Proxy for Online Applications

### 2.5.1. PowerShell Proxy for Online Applications

We have finished with psproxy01. The steps for psproxy02 are the same until we come to the software prerequisites: we will do the following exactly as we did for psproxy01. Repeat on psproxy02 the first four sections under "PowerShell Proxy for On-Premises Applications", above.

- Join psproxy02 to the flexcorp.com domain.
- Verify the PowerShell Remoting is enabled.
- Create the Remote Management Service Account. For consistency we will give this account the same name as on psproxy01.
- Make the Remote Management Service Account a member of the two local security groups Administrators and Remote Management Users.
- Configure the WinRM service.

### 2.5.2. Install Online Services Sign-in Assistant

We are now ready to install the software prerequisites.

Since this PS Proxy is going to be used to manage the cloud components we are going to need the Online Services Sign-in Assistant, Azure Active Directory Module for Windows PowerShell, and Skype for Business Online, Windows PowerShell Module, and any prerequisites required by these modules.

- 1. Download the Online Services Sign-in Assistant (msoidclil\_64.msi) and the Skype for Business Online, Windows PowerShell Module (SkypeOnlinePowershell.exe) from the links in *Required Management Software and Prerequisites* and copy it to the PS Proxy.
- 2. On the PS Proxy navigate to the folder where you copied the installer. Double-click msoidcli\_64.msi to launch it, then follow the on-screen instructions.

### 2.5.3. Install Windows Management Framework 5.1

Our PS Proxy is running Windows Server 2012 R2, which means that it does not come with WMF 5.1. We'll go to the link documented in *Required Management Software and Prerequisites* and download the installer Win8.1AndW2K12R2-KB3191564-x64.msu.

Double-click the installer to get started. The process is straightforward; finish by restarting the computer.

**Note:** If the PS Proxy had been running Windows Server 2016 or later, or Windows 10 Professional or later, then WMF 5.1 is already part of the operating system and we would not have needed to install it manually.

### 2.5.4. Install Azure Active Directory Module for Windows PowerShell

Open an elevated PowerShell session, if you don't already have one open.

In that session enter the following command:

### Install-Module AzureAD

If you are prompted to install the NuGet provider, answer Yes.

If you receive a warning about "PSGallery" being an untrusted repository, answer **Yes** to the "Are you sure..." prompt.

**Note:** You can avoid this warning in the future by executing this cmdlet:

Set-PSRepository -Name PSGallery -InstallationPolicy Trusted

Installing Azure Active Directory Module for Windows PowerShell

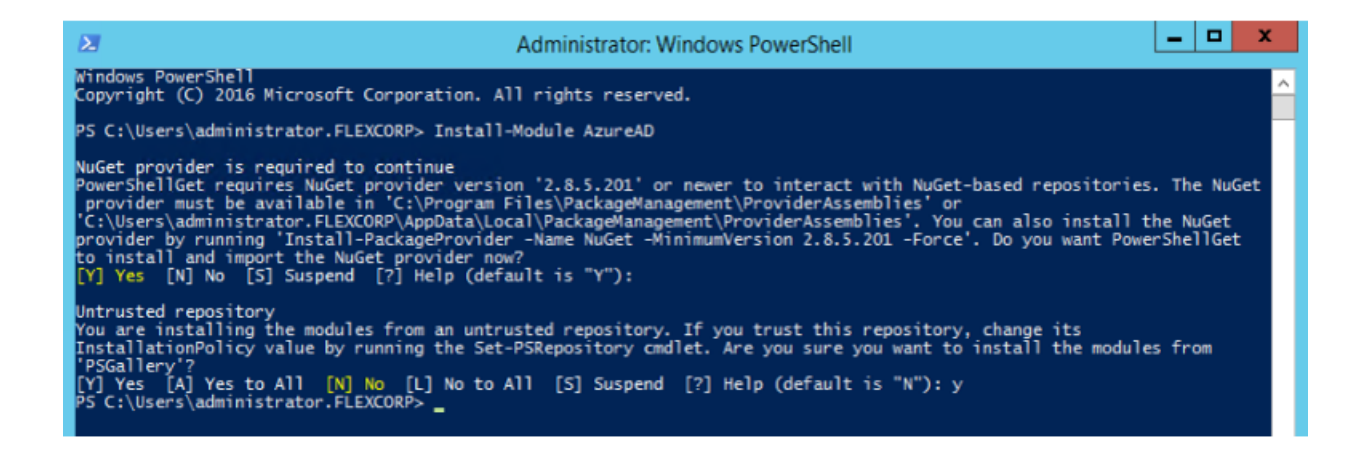

### 2.5.5. Install Skype for Business Online, Windows PowerShell Module

- 1. Download the installers for:
  - KB2919442 (Windows8.1-KB2919442-x64.msu)
  - KB2919355 (Windows8.1-KB2919355-x64.msu)
  - .NET Framework 4.7 (NDP47-KB3186500-Web.exe)
  - Skype for Business Online, Windows PowerShell Module (SkypeOnlinePowershell.exe)

from the links provided in *Required Management Software and Prerequisites* and copy them to the PS Proxy.

- 2. Install KB2919442 by double-clicking the installer Windows8.1-KB2919442-x64.msu and following the on-screen instructions.
- 3. Install KB2919355 by double-clicking the installer Windows8.1-KB2919355-x64.msu and following the on-screen instructions. Restart the computer when the installation is complete.
- 4. Install .NET Framework 4.7 by double-clicking the installer NDP47-KB3186500-Web.exe and following the on-screen instructions.
- 5. Install Skype for Business Online, PowerShell Module by double-clicking the installer SkypeOnlinePowershell.exe and following the on-screen instructions.

## 2.6. Domain Service Account

### 2.6.1. Domain Service Account Overview

We have the option of designating a separate service account for each application. We could also have designated one account for on-premises applications (Skype for Business Server and Exchange Server) and a different one for online services (Office 365, Skype for Business Online, and Exchange Online).

You can mix and match service accounts in any way that makes sense for your organization.

For this example, we will use a single domain service account for managing all of the on-premises and online applications.

### 2.6.2. Create the Domain Service Account

There are various ways of creating a domain account in Active Directory.

For the purposes of this example we will use the **Active Directory Users and Computers Management** console. You may have a specific Organizational Unit (OU) for service accounts. For this installation we will simply put the service account in the built-in **Users OU**.

Note: To execute this procedure you must be a domain administrator.

- 1. Choose Users OU in the navigation pane of the Active Directory Users and Computers Management window.
- 2. Right-click Users and choose New User to open the New Object User dialog.
- 3. Type "V4UC-Service" in the Full name and User logon name text boxes.
- 4. Choose the required domain from the drop-down, and click Next.

Create New Service Account

| New Object - User                   | x   |
|-------------------------------------|-----|
| Create in: flexcorp.com/Users       |     |
| First name: Initials:               |     |
| Last name:                          |     |
| Full name: V4UC-Service             |     |
| User logon name;                    |     |
| V4UC-Service @flexcorp.com v        |     |
| User logon name (pre-Windows 2000): |     |
| FLEXCORP\ V4UC-Service              |     |
|                                     |     |
| < Back Next > Can                   | cel |

- 5. Enter and confirm your password, making sure that the password complies with your Provider's password standards for the Windows domain.
- 6. Clear the User must change password at next logon check box.
- 7. Select the Password never expires check box.

**Note:** Your organization's policy may require periodically changing service account passwords. If that is the case, be sure and change the password in VOSS-4-UC at the same time. See the "Provision VOSS-4-UC" section.

8. Click **Next**, and then click **Finish**.

Service Account Security Settings

| New Object - User                       |
|-----------------------------------------|
| Create in: flexcorp.com/Users           |
| Password:                               |
| Confirm password:                       |
| User must change password at next logon |
| User cannot change password             |
| ✓ Password never expires                |
| Account is disabled                     |
|                                         |
|                                         |
| < Back Next > Cancel                    |

### 2.6.3. Add Service Account to On-Premises Security Groups

We need to give this account permission to manage Skype for Business Server users and Exchange mailboxes. To do this we will add it to the specific security groups that enable this access.

- 1. Right-click the service account in the details pane of the Active Directory Users and Computers Management console and choose Properties from the context menu.
- 2. Click the Member Of tab.
- 3. Click Add and enter the following group names separated by semicolons:

RTCUniversalServerAdmins, Recipient Management, and UM Management.

4. Click **OK** twice.

Domain Service Account Security Group Membership

| FlexCorp Sites Properties                                                                                                    |  |  |  |  |  |
|----------------------------------------------------------------------------------------------------|--|--|--|--|--|
| General Managed By Object Security COM+ Attribute Editor                                                                                                    |  |  |  |  |  |
| Group or user names;                                                                                                    |  |  |  |  |  |
| Account Operators (FLEXCORP'Account Operators)                                                                                                    |  |  |  |  |  |
| Rint Operators (FLEXCORP\Print Operators)                                                                                                    |  |  |  |  |  |
| Re-Windows 2000 Compatible Access (FLEXCORP\Pre-Windo                                                                                                    |  |  |  |  |  |
| R ENTERPRISE DOMAIN CONTROLLERS                                                                                                    |  |  |  |  |  |
| V4UC-Service (V4UC-Svc@flexcorp.com)                                                                                                    |  |  |  |  |  |
| Add Remove                                                                                                    |  |  |  |  |  |
| Permissions for V4UC-Service Allow Denv                                                                                                    |  |  |  |  |  |
|                                                                                                    |  |  |  |  |  |
| Read                                                                                                    |  |  |  |  |  |
| Wrte                                                                                                    |  |  |  |  |  |
| Create all child objects                                                                                                    |  |  |  |  |  |
| Delete all child objects                                                                                                    |  |  |  |  |  |
| For special permissions or advanced settings, click                                                                                                    |  |  |  |  |  |
| Advanced.                                                                                                    |  |  |  |  |  |
|                                                                                                    |  |  |  |  |  |
|                                                                                                    |  |  |  |  |  |
| OK Cancel Apply Help                                                                                                    |  |  |  |  |  |
|                                                                                                    |  |  |  |  |  |
| VIIIC Contra Demostics 2 X                                                                                                    |  |  |  |  |  |
| V4UC-Service Properties                                                                                                    |  |  |  |  |  |
| Security Environment Sessions Remote control                                                                                                    |  |  |  |  |  |
| Remote Desktop Services Profile COM+ Attribute Editor                                                                                                    |  |  |  |  |  |
| Published Cettificates Member Of Password Replication Dial-in Object                                                                                                    |  |  |  |  |  |
| Mamhar of                                                                                                    |  |  |  |  |  |
| Name Active Directory Domain Services                                                                                                    |  |  |  |  |  |
| Domain Users flexcorp.com/Users                                                                                                    |  |  |  |  |  |
| Recipient Management flexcorp.com/Microsoft Exchange                                                                                                    |  |  |  |  |  |
| RTCUniversalReadOnlyAdmins flexcorp.com/Users                                                                                                    |  |  |  |  |  |
| RTCUniversalUserAdmins Rexcorp.com/Users                                                                                                    |  |  |  |  |  |
| UM Management hexcorp.com/Microsoft Exchange                                                                                                    |  |  |  |  |  |
|                                                                                                    |  |  |  |  |  |
|                                                                                                    |  |  |  |  |  |
|                                                                                                    |  |  |  |  |  |
| < <u> </u>                                                                                                    |  |  |  |  |  |
| <                                                                                                    |  |  |  |  |  |
| Add     Remove       Primary group:     Domain Users                                                                                                    |  |  |  |  |  |
| Add     Remove       Add     Remove       Primary group:     Domain Users       Set Primary Group     There is no need to change Primary group unless you have Macintosh clients or POSIX-compliant applications. |  |  |  |  |  |
| Add     Remove       Add     Remove       Primary group:     Domain Users       Set Primary Group     There is no need to change Primary group unless you have Macintosh clients or POSIX-compliant applications. |  |  |  |  |  |

## 2.6.4. Grant Access to the Users' OU

By default all domain users have read access to user information in Active Directory. We need to give this service account the additional permission to update AD user and contact objects. This is accomplished by modifying specific ACLs in Active Directory.

In our example, all our users are in the Organization Unit called FlexCorp Sites. This OU contains multiple sub-units, each of which can contain user and contact objects. We will use the Active Directory Users and Computers Management console to modify the ACL of the FlexCorp Sites Organizational Unit.

- 1. Navigate to the FlexCorp Sites in the navigation pane.
- 2. Right-click FlexCorp Sites and choose Properties from the context menu.
- 3. Click the Security tab and click Add....
- 4. Enter the name of your service account in the Enter the object names to select text box and click OK.
- 5. Select the **Write** check box and confirm that the **Read** check box is already selected In the **Allow** column .

Organizational Unit Security Tab

| FlexCorp Sites                                       | Properties       | ? X      |
|------------------------------------------------------|------------------|----------|
| General Managed By Object Securit                    | Y COM+ Attribute | e Editor |
| Group or user names:                                 |                  |          |
| & Account Operators (FLEXCORP\A                      | count Operators) | ^        |
| Rint Operators (FLEXCORP\Print C                     | (perators)       |          |
| Re-Windows 2000 Compatible Acc                       | ess (FLEXCORP\Pr | e-Windo  |
| REALERANCE DOMAIN CONTRO                             | LLERS            |          |
| V4UC-Service (V4UC-Svc@flexcor                       | p.com)           |          |
|                                                      |                  | ~        |
|                                                      | Add              | Remove   |
| Permissions for V4UC-Service                         | Allow            | Deny     |
| Full control                                         |                  |          |
| Read                                                 | <b>~</b>         |          |
| Write                                                | <b>~</b>         |          |
| Create all child objects                             |                  |          |
| Delete all child objects                             |                  |          |
| For special permissions or advanced set<br>Advanced. | ings, click      | Advanced |
|                                                      | - Ala            | 1        |

- 6. Click Advanced to open the Advanced Security Settings for FlexCorp Sites dialog.
- Click the **Permissions** tab, then choose the **V4UC-Service** account and click **Edit**. Service Account Advanced Security Settings

| <u>k</u>        |                | Adva                                       | nced Security Setting      | s for FlexCorp Site    | 25 📃 🗖                                    | X      |
|-----------------|----------------|--------------------------------------------|----------------------------|------------------------|-------------------------------------------|--------|
| Owne            | er:            | Domain Admins (FLEXCORP\                   | Domain Admins) Change      |                        |                                           |        |
| Perm            | nissions       | Auditing Effective A                       | ccess                      |                        |                                           |        |
| For ad<br>Permi | dditional      | information, double-click a perr<br>tries: | mission entry. To modify a | permission entry, sele | ct the entry and click Edit (if available | e).    |
| T               | Гуре           | Principal                                  | Access                     | Inherited from         | Applies to                                | ^      |
| 88 D            | Deny           | Everyone                                   | Special                    | None                   | This object only                          |        |
| 88. A           | Allow          | Authenticated Users                        | Special                    | None                   | This object only                          |        |
| 88 A            | Allow          | SYSTEM                                     | Full control               | None                   | This object only                          |        |
| 8 <u>8</u> A    | Allow          | Domain Admins (FLEXCORP\                   | Full control               | None                   | This object only                          |        |
| 88 A            | Allow          | ENTERPRISE DOMAIN CONT                     | Special                    | None                   | This object only                          |        |
| 8 4             | Allow          | V4UC-Service (V4UC-Svc@fle                 | Special                    | None                   | This object only                          |        |
| 🚨 A             | Allow          | Account Operators (FLEXCO                  | Create/delete User obj     | None                   | This object only                          |        |
| 🚨 A             | Allow          | Account Operators (FLEXCO                  | Create/delete Group o      | None                   | This object only                          |        |
| 88 A            | Allow          | Account Operators (FLEXCO                  | Create/delete Comput       | None                   | This object only                          |        |
| 88. A           | Allow          | Account Operators (FLEXCO                  | Create/delete InetOrg      | None                   | This object only                          | $\sim$ |
| A               | dd<br>able inh | Remove Edit                                |                            |                        | Restore defau                             | lts    |
|                 |                |                                            |                            |                        | OK Cancel Ap                              | pply   |

- 8. Choose the **This object and all descendant objects** option from the drop-down list in the **Applies to** column.
- 9. Click **OK** three times.

Service Account Permission Entry

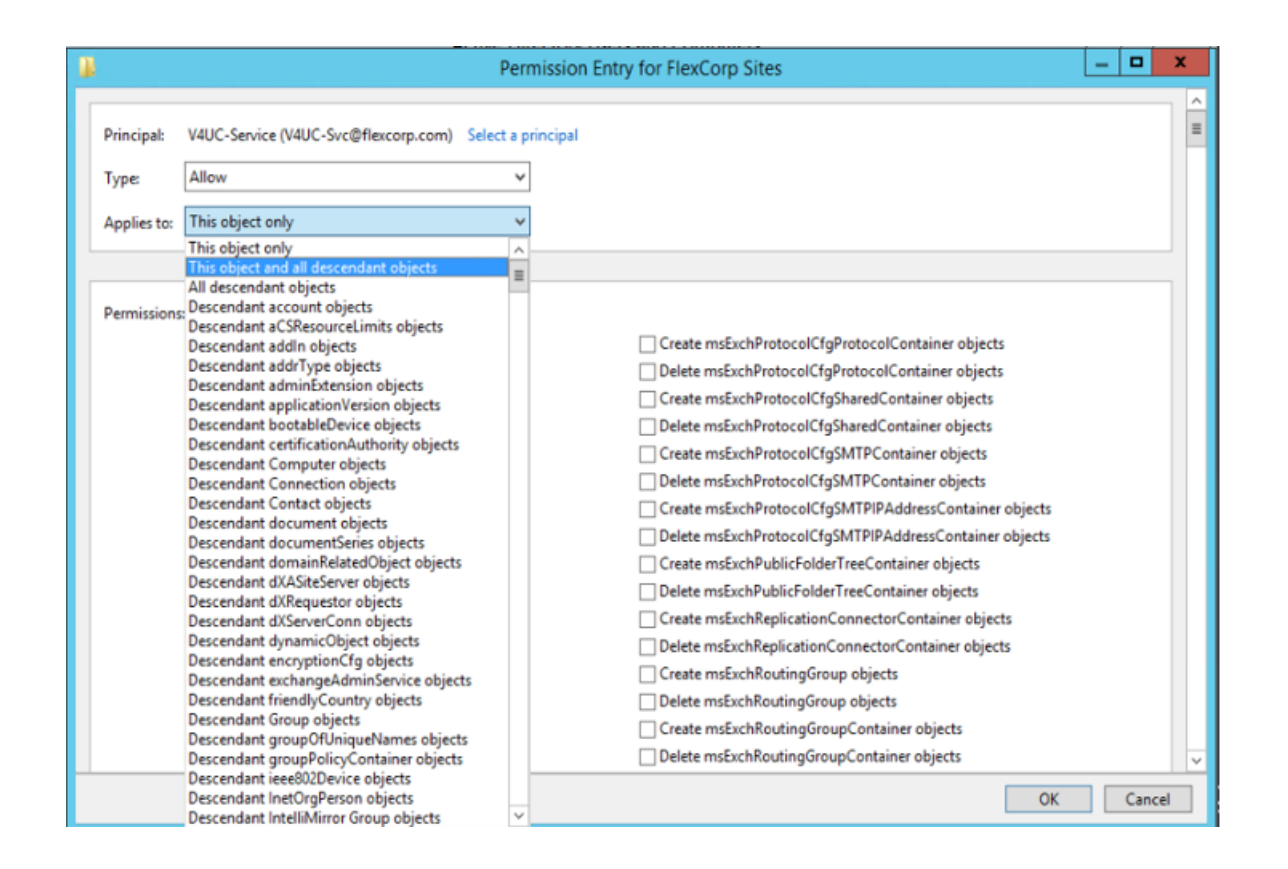

### 2.6.5. Enable Skype for Business Online Administration

Now we'll enable the service account to manage Skype for Business Online users.

- 1. Browse to https://portal.office.com, and sign in with administrative credentials.
- 2. Navigate to the Office 365 Admin Center.
- Locate and select the service account, on the Active Users page to display the user's property sheet. Service Account Office 365 Properties

|                | Office 365    | Admin center |                   |                                     | ٩                                                                          | ⊜ ?        | VOSS Admin 8 |
|----------------|---------------|--------------|-------------------|-------------------------------------|----------------------------------------------------------------------------|------------|--------------|
| ය              | Home          | < ^          | Home > Active use | V4UC-Service<br>V4UC-Svc@vosslab.on | microsoft.com                                                              |            | υ×           |
| R              | Users         | ~            |                   | Change Q Reset password             | Delete user     A <sub>9</sub> Block sign-in                               |            | У            |
|                | Active users  |              | <b>v</b>          | Username                            | V4UC-Svc@vosslab.onmicrosoft.com                                           | Edit       |              |
|                | Contacts      |              |                   | Product licenses                    | No products have been assigned                                             | Edit       |              |
|                | Guest users   |              |                   | Group memberships (2)               | RTCUniversalReadOnlyAdmins<br>RTCUniversalUserAdmins                       | Edit       | - 1          |
|                | Deleted users |              | Just wai          | Sign-in status                      | Sign-in allowed                                                            | Edit       |              |
| * <sup>4</sup> | Groups        | ~            | We'll help :      | Office installs                     | View and manage which devices this person has<br>Office apps installed on. | Edit       |              |
| 40             | Resources     | Ň            |                   | Roles                               | User (no admin access)                                                     | Edit       |              |
|                | Billing       | ~            |                   | Contact information                 | V4UC-Service                                                               | Edit       |              |
| e              | Support       | ~            |                   | 🗸 🔽 Mail Settings                   |                                                                            |            |              |
| 0              | Settings      | ~            |                   | - 1                                 |                                                                            | Veed help? | D Feedback   |

- 4. Click Edit in the Roles row.
- 5. Choose the **Customized administrator** radio button, and then select the **Skype for Business administrator** check box.
- 6. Click the **Save** button, and then click **Close**.

|                | er (no administrator access)       |
|----------------|------------------------------------|
| $\bigcirc$ Glo | bal administrator                  |
| • Cus          | stomized administrator             |
|                | Billing administrator              |
|                | Dynamics 365 service administrator |
|                | Exchange administrator             |
|                | Password administrator             |
| -              | Skype for Business administrator   |
|                | Power BI service administrator     |
|                | Reports reader                     |
|                | Service administrator              |
|                | SharePoint administrator           |
|                | User management administrator      |
| Alternativ     | re email address 🥒 Edit            |
|                |                                    |

### 2.6.6. Create Exchange Online Custom Role Group

To assign the least privileges necessary for VOSS-4-UC to manage your Exchange Online mailboxes you will need to create a custom role group in Exchange Online. These steps will walk you through that process.

- 1. Browse to https://portal.office.com, and sign in with administrative credentials.
- 2. Navigate to the Office 365 Admin Center.
- 3. Navigate to the **Exchange Admin Center** and choose **permissions** from the navigation pane.
- 4. Choose the **admin roles** option at the top of the screen.

Exchange Online Admin Roles page

| III Office 365 A      | dmin                                                                   | 0 🐵 ? VOSS Admin ጸ                                                                                                    |
|-----------------------|------------------------------------------------------------------------|----------------------------------------------------------------------------------------------------|
| Exchange admin c      | enter                                                                  |                                                                                                    |
| dashboard             | admin roles user roles Outlook Web App policies                        |                                                                                                    |
| recipients            |                                                                        |                                                                                                    |
| permissions           | + / 首 階 ク C                                                            |                                                                                                    |
| compliance management | NAME A                                                                 |                                                                                                    |
| organization          | Compliance Management Discovery Management                             | Compliance Management                                                                                                    |
| protection            | Help Desk<br>Helpdeskkdmins_1541270972                                 | This role group will allow a specified user, responsible for compliance, to<br>properly configure and manage compliance settings within Exchange in<br>accordance with their policy. |
| advanced threats      | Hygiene Management<br>Organization Management                          | Assigned Roles                                                                                                    |
| mail flow             | Recipient Management                                                   | Audit Logs                                                                                                    |
| mobile                | Records Management<br>RJM-MailboxAmins8H01ad1eb980471a80cdf3335929fce5 | Edita Loss Prevention<br>Information Rights Management                                                                                                    |
| public folders        | Security Rader                                                         | Message Tracking<br>Reterition Minanement                                                                                                    |
| unified messaging     | TenantAdmins_686570492<br>UM Management                                | Transport Rules<br>View-Only Audit Logs<br>View-Only Configuration                                                                                                    |
| hybrid                | View-Only Organization Management                                      | View-Only Recipients                                                                                                    |

- 5. Click the + icon to add a new role group.
- 6. Enter a group Name and an optional Description. Leave the Write scope as Default.
- 7. Click the + icon under **Roles** to add the following roles. **Ctrl + left mouse click** to select multiple roles. Click **OK** when complete:
  - Address Lists
  - Mail Recipient Creation
  - · Mail Recipients
  - Mailbox Import Export
  - Migration
  - Move Mailboxes
  - Reset Password
  - SendMailApplication
  - UM Mailboxes

Exchange Online Role Group - Role Selection

| Select a Role - Microsoft Edge                                                              | -      |         | ×     |
|---------------------------------------------------------------------------------------------|--------|---------|-------|
| A https://outlook.office365.com/ecp/Pickers/ManagementRolePicker.aspx?ActivityCorrelationID | )=c745 | edd6-c5 | b8-30 |
|                                                                                             |        |         |       |
| DISPLAY NAME                                                                                |        |         |       |
| Mail Recipient Creation                                                                     |        |         |       |
| Mail Recipients                                                                             |        |         |       |
| Mail Tips                                                                                   |        |         |       |
| Mailbox Import Export                                                                       |        |         |       |
| Mailbox Search                                                                              |        |         |       |
| MailboxSearchApplication                                                                    |        |         |       |
| MeetingGraphApplication                                                                     |        |         |       |
| Message Tracking                                                                            |        |         |       |
| Migration                                                                                   |        |         |       |
| Move Mailboxes                                                                              |        |         |       |
| O365SupportViewConfig                                                                       |        |         |       |
| 9 selected of 53 total                                                                      |        |         |       |
| add ->                                                                                      |        |         |       |
| OK                                                                                          | Car    | ncel    |       |

- 8. Click the + icon on the **new role group** sheet, under **Members:** to add the service account to this group.
- Choose the service account from the list of user accounts, click Add ->, and then click OK.
   Exchange Online Role Group Add Members

| Select Members - Microsoft Edge         |                  |                     |                       | -        |          | ×     |
|-----------------------------------------|------------------|---------------------|-----------------------|----------|----------|-------|
| A https://outlook.office365.com/ecp/Pic | kers/SecurityPri | ncipalPicker.aspx?/ | ActivityCorrelationIE | )=c745ec | dd6-c5b8 | 3-300 |
| v4uc                                    |                  |                     |                       |          |          | ×     |
| NAME                                    |                  |                     |                       |          |          |       |
| V4UC-Service                            | -                | V4UC-Service        | _                     |          |          |       |
|                                         |                  |                     |                       |          |          |       |
|                                         |                  |                     |                       |          |          |       |
|                                         |                  |                     |                       |          |          |       |
|                                         |                  |                     |                       |          |          |       |
|                                         |                  |                     |                       |          |          |       |
|                                         |                  |                     |                       |          |          |       |
|                                         |                  |                     |                       |          |          |       |
|                                         | 1 selecte        | d of 1 total        |                       |          |          |       |
| add -> V4UC-Service[remove              | 1:               |                     |                       |          |          |       |
|                                         |                  |                     | OK                    | Can      | icel     |       |

10. Click **Save** on the new role group sheet. Exchange Online Role Group

| Role Group - Microsoft Edge                                                                                    |                                                                            |                       | - 🗆 ×                  |
|----------------------------------------------------------------------------------------------------|----------------------------------------------------------------------------|-----------------------|------------------------|
| A https://outlook.office3                                                                                      | 65.com/ecp/UsersGro                                                        | oups/EditAdminRole    | Group.aspx?ActivityCor |
| V4UC                                                                                                    |                                                                            |                       |                        |
| *Name:                                                                                                    |                                                                            |                       |                        |
| V4UC                                                                                                    |                                                                            |                       |                        |
| Description:                                                                                                   |                                                                            |                       |                        |
| VOSS-4-UC custom role group                                                                                    | þ                                                                          |                       |                        |
| Write scope:<br>Roles were assigned to this r<br>scopes or exclusive write sco<br>the write scope or manage th | ole group using multip<br>pes. Therefore, you ca<br>he assigned roles here | ole write<br>n't view |                        |
| Roles:                                                                                                    |                                                                            |                       |                        |
| + -                                                                                                    |                                                                            |                       |                        |
| NAME                                                                                                    |                                                                            |                       |                        |
|                                                                                                    |                                                                            | ~                     |                        |
| Address Lists                                                                                                  |                                                                            | _                     |                        |
| Mail Recipients                                                                                                |                                                                            |                       |                        |
| Mailbox Import Export                                                                                          |                                                                            |                       |                        |
| Migration                                                                                                    |                                                                            | ~                     |                        |
| Members:                                                                                                    |                                                                            |                       |                        |
| + -                                                                                                    |                                                                            |                       |                        |
| NAME                                                                                                    | DISPLAY NAME                                                               |                       |                        |
| V4UC-Service                                                                                                   | V4UC-Service                                                               |                       |                        |
|                                                                                                    |                                                                            |                       |                        |
|                                                                                                    |                                                                            |                       |                        |
|                                                                                                    |                                                                            | Save                  | Cancel                 |

### 2.6.7. Add to PS Proxy local administrators group

Repeat these steps on all PS Proxies in your deployment. In this lab we have two PS Proxies, and will complete these steps on both of them.

- 1. On the PS Proxy launch lusrmgr.msc.
- 2. Choose **Groups** from the navigation pane, right-click **Administrators** and then choose **Properties** from the context menu.
- 3. Click Add....
- 4. Enter the name of your domain service account in the **Enter the object names to select** text box. If you have more than one domain service account using this PS Proxy, enter all of them, separated by semicolons.
- 5. Click OK twice.

# 2.7. Example: Provision VOSS-4-UC

### 2.7.1. Provision VOSS-4-UC Workflow

- 1. Sign into VOSS-4-UC as an administrator at a hierarchy level at or above where you will be adding the Microsoft devices. You can add Microsoft devices at the customer level, the provider level, or at any intermediate node above customer.
- 2. Open the Device Management menu.

### 2.7.2. Active Directory

- 1. Choose Active Directory from the Device Management menu.
- 2. Choose **AD Server** and click **Add**.

Active Directory Server Configuration Page

| Base Model Relation Mapping |                                         |   |
|-----------------------------|-----------------------------------------|---|
| Version*                    | 1.0                                     | T |
| Host Name*                  | 10.5.25.218                             |   |
| Username*                   | WSMan-svc                               |   |
| Password*                   |                                         |   |
| Repeat Password*            |                                         |   |
| Domain Name*                | flexcorp.com                            |   |
| Domain Username*            | V4UC-Svc                                |   |
| Domain Password*            |                                         |   |
| Repeat Domain Password*     |                                         |   |
| Active Directory Filter*    | *                                       |   |
| Active Directory SearchBase | OU=FlexCorpInc Sites,DC=flexcorp,DC=com |   |

 Enter the following values on the **Base** tab: Sample Active Directory Configuration Parameters

| Param-<br>eter                              | Example<br>Value                               | Comments                                                                                                    |
|---------------------------------------------|------------------------------------------------|----------------------------------------------------------------------------------------------------|
| Version                                     | 1.0                                            | This is the only version currently supported                                                                                                    |
| Host<br>Name                                | 10.5.25.<br>240                                | The IP address of the PS Proxy handling Active Directory connections.<br>We could have also entered psproxy01.flexcorp.com, which is the<br>FQDN of that proxy.                                                                                                    |
| User-<br>name                               | WSMan-svc                                      | The local service account that we created in the Remote Management Service Account section. <sup>1</sup>                                                                                                    |
| Pass-<br>word /<br>Repeat                   |                                                | The local service account's password.                                                                                                    |
| Domain<br>Name                              | flexcorp.<br>com                               | The domain portion of the domain service account's account name. We created this account in the Create the Domain Service Account section. <sup>2</sup>                                                                                                    |
| Domain<br>User-<br>name                     | V4UC-Svc                                       | The user name portion of the domain service account's account name. We created this account in the Create the Domain Service Account section. <sup>3</sup>                                                                                                    |
| Domain<br>Pass-<br>word /<br>Repeat         |                                                | The domain service account's password.                                                                                                    |
| Active<br>Direc-<br>tory<br>Filter          | *                                              | We will use a simple wildcard that filters nothing - all results are returned.                                                                                                    |
| Active<br>Direc-<br>tory<br>Search-<br>Base | OU=FlexCorp<br>Sites,<br>DC=flexcorp<br>DC=com | This is the Distinguished Name of the Organizational Unit containing the users and contacts that VOSS-4-UC will manage. Note that this is the , OU for which we granted write privileges to the domain service account in the Grant Access to the Users' OU section. |

### 4. Choose Test Connection from the Action menu.

5. Check the transaction log and confirm that the test was successful.

### 2.7.3. Skype for Business Server

- 1. Choose Skype for Business from the Device Management menu.
- 2. Choose the Skype for Business Server and click Add.

#### Skype for Business Server Configuration Page

<sup>&</sup>lt;sup>1</sup> See: Remote Management Service Account

<sup>&</sup>lt;sup>2</sup> See: Create the Domain Service Account

<sup>&</sup>lt;sup>3</sup> See: Create the Domain Service Account

| Skype for Business Server [flexcorp.com] Base Model Relation Mapping |                                  |
|----------------------------------------------------------------------|----------------------------------|
| Version*                                                             | 6.0                              |
| Host Name*                                                           | 10.5.25.240                      |
| Username*                                                            | WSMan-svc                        |
| Password*                                                            |                                  |
| Repeat Password*                                                     |                                  |
| Domain Name*                                                         | flexcorp.com                     |
| Domain Username*                                                     | V4UC-Svc                         |
| Domain Password*                                                     |                                  |
| Repeat Domain Password*                                              |                                  |
| Online Username*                                                     | V4UC-Svc@vosslab.onmicrosoft.com |
| Online Password*                                                     |                                  |
| Repeat Online Password*                                              |                                  |

3. Enter the following values on the **Base** tab:

| Sample Skype for Dusiness Server Comiguration ratameters |
|----------------------------------------------------------|
|----------------------------------------------------------|

| Parame-<br>ter                 | Example Value                        | Comments                                                                                                    |
|--------------------------------|--------------------------------------|----------------------------------------------------------------------------------------------------|
| Version                        | 6.0                                  | This is the only version currently supported                                                                                                    |
| Host<br>Name                   | 10.5.25.240                          | The IP address of the PS Proxy handling Skype for Business Server connections. We could have also entered psproxy01.flexcorp. com, which is the FQDN of that proxy. |
| User-<br>name                  | WSMan-svc                            | The local service account that we created in the Remote Management Service Account section. <sup>1</sup>                                                            |
| Password<br>/ Repeat           |                                      | The local service account's password.                                                                                                    |
| Domain<br>Name                 | flexcorp.com                         | The domain portion of the domain service account's account name.<br>We created this account in the Create the Domain Service Account section. <sup>2</sup>          |
| Domain<br>User-<br>name        | V4UC-Svc                             | The user name portion of the domain service account's account name. We created this account in the Create the Domain Service Account section. <sup>3</sup>          |
| Domain<br>Password<br>/ Repeat |                                      | The domain service account's password.                                                                                                    |
| Online<br>User-<br>name        | V4UC-Svc@voss<br>onmicrosoft.<br>com | 1 The username of the domain service account as it appears in the Office 365 Admin Center.                                                                          |
| Online<br>Password<br>/ Repeat |                                      | The password for the online service account. This will be the same as "Domain Password", above.                                                                     |

- 4. Choose Test Connection from the Action menu.
- 5. Check the transaction log and confirm that the test was successful.

#### 2.7.4. **Exchange Server**

- 1. Choose Exchange from the Device Management menu.
- 2. Choose Exchange Server and click Add.

#### Exchange Server Configuration Page

| Base Model Relation Mapping |                                       |   |
|-----------------------------|---------------------------------------|---|
| Version*                    | 1.0                                   | T |
| Host Name*                  | 10.5.25.242                           |   |
| Username*                   | WSMan-svc                             |   |
| Password*                   |                                       |   |
| Repeat Password*            |                                       |   |
| Domain Name*                | flexcorp.com                          |   |
| Domain Username*            | V4UC-Svc                              |   |
| Domain Password*            | [                                     |   |
| Repeat Domain Password*     | [                                     |   |
| Connection URI*             | http://exch01.flexcorp.com/PowerShell |   |
| Online Username*            | V4UC-Svc@vosslab.onmicrosoft.com      |   |
| Online Password*            |                                       |   |
| Repeat Online Password*     |                                       |   |

3. Enter the following values on the **Base** tab:

Sample Exchange Server Configuration Parameters

<sup>1</sup> See: Remote Management Service Account <sup>2</sup> See: Create the Domain Service Account

- <sup>3</sup> See: Create the Domain Service Account

| Parame-<br>ter                 | Example Value                                 | Comments                                                                                                    |
|--------------------------------|-----------------------------------------------|----------------------------------------------------------------------------------------------------|
| Version                        | 1.0                                           | This is the only version currently supported                                                                                                    |
| Host<br>Name                   | 10.5.25.240                                   | The IP address of the PS Proxy handling Exchange Server con-<br>nections. We could have also entered psproxy01.flexcorp.<br>com, which is the FQDN of that proxy. |
| User-<br>name                  | WSMan-svc                                     | The local service account that we created in the Remote Management Service Account section. <sup>1</sup>                                                          |
| Password<br>/ Repeat           |                                               | The local service account's password.                                                                                                    |
| Domain<br>Name                 | flexcorp.com                                  | The domain portion of the domain service account's account name. We created this account in the Create the Domain Service Account section. <sup>2</sup>           |
| Domain<br>User-<br>name        | V4UC-Svc                                      | The user name portion of the domain service account's account name. We created this account in the Create the Domain Service Account section. <sup>3</sup>        |
| Domain<br>Password<br>/ Repeat |                                               | The domain service account's password.                                                                                                    |
| Connec-<br>tion URI            | http://exch01.<br>flexcorp.com/<br>PowerShell | The URI starts with the FQDN of an on-premises Exchange server that hosts the Exchange Admin Center.                                                              |
| Online<br>User-<br>name        | V4UC-Svc@vossla<br>onmicrosoft.<br>com        | b The username of the domain service account as it appears in the Office 365 Admin Center.                                                                        |
| Online<br>Password<br>/ Repeat |                                               | The password for the online service account. This will be the same as "Domain Password", above.                                                                   |

- 4. Choose **Test Connection** from the **Action** menu.
- 5. Check the transaction log and confirm that the test was successful.

### 2.7.5. Microsoft Online

- 1. Choose Microsoft Online from the Device Management menu.
- 2. Choose Office365 Tenants and click Add.

Microsoft Online (Office 365 Tenant) Configuration Page

<sup>&</sup>lt;sup>1</sup> See: Remote Management Service Account

<sup>&</sup>lt;sup>2</sup> See: Create the Domain Service Account

<sup>&</sup>lt;sup>3</sup> See: Create the Domain Service Account

| Base Model Relation Mapping |                                  |  |
|-----------------------------|----------------------------------|--|
| Version*                    | 1.0                              |  |
| Host Name*                  | 10.5.25.241                      |  |
| Username*                   | WSMan-svc                        |  |
| Password*                   |                                  |  |
| Repeat Password*            | [                                |  |
| Domain Name*                | flexcorp.com                     |  |
| Domain Username*            | V4UC-Svc                         |  |
| Domain Password*            |                                  |  |
| Repeat Domain Password*     |                                  |  |
| Online Username*            | V4UC-Svc@vosslab.onmicrosoft.com |  |
| Online Password*            |                                  |  |
| Repeat Online Password*     | [                                |  |

### 3. Enter the following values on the **Base** tab:

Sample Microsoft Online Configuration Parameters

| Parameter                      | Example Value                         | Comments                                                                                                    |
|--------------------------------|---------------------------------------|----------------------------------------------------------------------------------------------------|
| Version                        | 6.0                                   | This is the only version currently supported                                                                                                    |
| Host Name                      | 10.5.25.241                           | The IP address of the PS Proxy handling Office 365 connections. We could have also entered psproxy02.flexcorp.com, which is the FQDN of that proxy.        |
| Username                       | WSMan-svc                             | The local service account that we created in the Remote Management Service Account section. <sup>1</sup>                                                   |
| Password /<br>Repeat           |                                       | The local service account's password.                                                                                                    |
| Domain<br>Name                 | flexcorp.com                          | The domain portion of the domain service account's account name. We created this account in the Create the Domain Service Account section. <sup>2</sup>    |
| Domain<br>Username             | V4UC-Svc                              | The user name portion of the domain service account's account name. We created this account in the Create the Domain Service Account section. <sup>3</sup> |
| Domain<br>Password /<br>Repeat |                                       | The domain service account's password.                                                                                                    |
| Online<br>Username             | V4UC-Svc@vossl<br>onmicrosoft.<br>com | a Table username of the domain service account as it appears in the Office 365 Admin Center.                                                               |
| Online<br>Password /<br>Repeat |                                       | The password for the online service account. This will be the same as "Domain Password", above.                                                            |

- 4. Choose **Test Connection** from the **Action** menu.
- 5. Check the transaction log and confirm that the test was successful.

### 2.7.6. Skype for Business Online

- 1. Choose Skype for Business Online from the Device Management menu.
- 2. Choose Skype for Business Online Server and click Add.

#### Skype for Business Online Configuration Page

| Base Model Relation Mapping |                                  |  |
|-----------------------------|----------------------------------|--|
| Version*                    | 1.0                              |  |
| Host Name*                  | 10.5.25.241                      |  |
| Username*                   | WSMan-svc                        |  |
| Password*                   |                                  |  |
| Repeat Password*            | [                                |  |
| Domain Name*                | flexcorp.com                     |  |
| Domain Username*            | V4UC-Svc                         |  |
| Domain Password*            |                                  |  |
| Repeat Domain Password*     | [                                |  |
| Online Username*            | V4UC-Svc@vosslab.onmicrosoft.com |  |
| Online Password*            |                                  |  |
| Repeat Online Password*     |                                  |  |

3. Enter the following values on the **Base** tab:

Sample Skype for Business Online Configuration Parameters

- <sup>1</sup> See: Remote Management Service Account
- <sup>2</sup> See: Create the Domain Service Account
- <sup>3</sup> See: Create the Domain Service Account

| Parame-<br>ter                 | Example Value                        | Comments                                                                                                    |
|--------------------------------|--------------------------------------|----------------------------------------------------------------------------------------------------|
| Version                        | 1.0                                  | This is the only version currently supported                                                                                                    |
| Host<br>Name                   | 10.5.25.241                          | The IP address of the PS Proxy handling Skype for Business Online connections. We could have also entered psproxy02.flexcorp.com, which is the FQDN of that proxy. |
| User-<br>name                  | WSMan-svc                            | The local service account that we created in the Remote Management Service Account section. <sup>1</sup>                                                           |
| Password<br>/ Repeat           |                                      | The local service account's password.                                                                                                    |
| Domain<br>Name                 | flexcorp.com                         | The domain portion of the domain service account's account name. We created this account in the Create the Domain Service Account section. <sup>2</sup>            |
| Domain<br>User-<br>name        | V4UC-Svc                             | The user name portion of the domain service account's account name. We created this account in the Create the Domain Service Account section. <sup>3</sup>         |
| Domain<br>Password<br>/ Repeat |                                      | The domain service account's password.                                                                                                    |
| Online<br>User-<br>name        | V4UC-Svc@voss<br>onmicrosoft.<br>com | The username of the domain service account as it appears in the Office 365 Admin Center.                                                                           |
| Online<br>Password<br>/ Repeat |                                      | The password for the online service account. This will be the same as "Domain Password", above.                                                                    |

- 4. Choose **Test Connection** from the **Action** menu.
- 5. Check the transaction log and confirm that the test was successful.

### 2.7.7. Exchange Online

- 1. Choose Exchange Online from the Device Management menu.
- 2. Choose Exchange Online Server and click Add.

Exchange Online Configuration Page

<sup>&</sup>lt;sup>1</sup> See: Remote Management Service Account

<sup>&</sup>lt;sup>2</sup> See: Create the Domain Service Account

<sup>&</sup>lt;sup>3</sup> See: Create the Domain Service Account

| Base Model Relation Mapping |                                                  |  |
|-----------------------------|--------------------------------------------------|--|
| Version*                    | 1.0                                              |  |
| Host Name*                  | 10.5.25.241                                      |  |
| Username*                   | WSMan-svc                                        |  |
| Password*                   | [                                                |  |
| Repeat Password*            |                                                  |  |
| Domain Name*                | flexcorp.com                                     |  |
| Domain Username*            | V4UC-Svc                                         |  |
| Domain Password*            |                                                  |  |
| Repeat Domain Password*     |                                                  |  |
| Connection URI*             | https://outlook.office365.com/powershell-liveid/ |  |
| Online Username*            | V4UC-Svc@vosslab.onmicrosoft.com                 |  |
| Online Password*            | <b></b>                                          |  |
| Repeat Online Password*     | ·····                                            |  |

Enter the following values on the **Base** tab:
 Sample Exchange Online Configuration Parameters

| Parame-<br>ter                 | Example Value                                            | Comments                                                                                                    |
|--------------------------------|----------------------------------------------------------|----------------------------------------------------------------------------------------------------|
| Version                        | 1.0                                                      | This is the only version currently supported                                                                                                    |
| Host<br>Name                   | 10.5.25.241                                              | The IP address of the PS Proxy handling Exchange On-<br>line connections. We could have also entered psproxy02.<br>flexcorp.com, which is the FQDN of that proxy. |
| User-<br>name                  | WSMan-svc                                                | The local service account that we created in the Remote Management Service Account section. <sup>1</sup>                                                          |
| Password<br>/ Repeat           |                                                          | The local service account's password.                                                                                                    |
| Domain<br>Name                 | flexcorp.com                                             | The domain portion of the domain service account's account name. We created this account in the Create the Domain Service Account section. <sup>2</sup>           |
| Domain<br>User-<br>name        | V4UC-Svc                                                 | The user name portion of the domain service account's account name. We created this account in the Create the Domain Service Account section. <sup>3</sup>        |
| Domain<br>Password<br>/ Repeat |                                                          | The domain service account's password.                                                                                                    |
| Con-<br>nection<br>URI         | https://outlook.<br>office365.com/<br>powershell-liveid/ | Use this URI literally - it is the same for all Office 365 tenants.                                                                                               |
| Online<br>User-<br>name        | V4UC-Svc@vosslab.<br>onmicrosoft.com                     | The username of the domain service account as it appears in the Office 365 Admin Center.                                                                          |
| Online<br>Password<br>/ Repeat |                                                          | The password for the online service account. This will be the same as "Domain Password", above.                                                                   |

### 4. Choose Test Connection from the Action menu.

5. Check the transaction log and confirm that the test was successful.

<sup>&</sup>lt;sup>1</sup> See: Remote Management Service Account <sup>2</sup> See: Create the Domain Service Account

<sup>&</sup>lt;sup>3</sup> See: Create the Domain Service Account